# VMOD 400 TRANSMODULATEURS COFDM MODE D'EMPLOI

VISIOSAT .

## Table des matières

| 1 | Intro | oduc   | tion                                            | 4   |
|---|-------|--------|-------------------------------------------------|-----|
|   | 1.1   | La     | série VMOD 400                                  | . 4 |
|   | 1.2   | Sys    | tème modulaire                                  | . 6 |
|   | 1.3   | Cor    | ntenu                                           | 7   |
|   | 1.4   | Мо     | ntage                                           | 7   |
|   | 1.5   | Acc    | essoires                                        | . 8 |
| 2 | GUI   | l : In | terface Graphique Utilisateur                   | . 9 |
|   | 2.1   | Cor    | nfiguration minimale                            | . 9 |
|   | 2.2   | Inst   | allation                                        | 10  |
| 3 | Con   | nfigu  | ration du système                               | 13  |
|   | 3.1   | Inst   | allation des modules                            | 14  |
|   | 3.2   | Cor    | nfiguration des modules                         | 17  |
|   | 3.2.  | 1      | Module DVB-S2 :                                 | 18  |
|   | 3.2.  | 2      | Module A/V AUDIO-VIDEO :                        | 26  |
| 4 | Fon   | ctior  | nnalités supplémentaires                        | 27  |
|   | 4.1   | Enr    | egistrer la configuration                       | 27  |
|   | 4.2   | Res    | staurer la configuration                        | 28  |
|   | 4.3   | Res    | set                                             | 28  |
|   | 4.4   | Мо     | niteur d'alarme                                 | 29  |
|   | 4.5   | Mis    | e à jour                                        | 30  |
|   | 4.5.  | 1      | Sélection automatique du fichier de mise à jour | 31  |
|   | 4.5.  | 2      | Sélection manuelle du fichier de mise à jour    | 32  |
|   | 4.6   | Aut    | res éléments du Menu                            | 32  |
| 5 | Car   | acté   | ristiques techniques                            | 33  |

Chapitre 1

## **1** Introduction

1.1 La série VMOD 400

# **VMOD 400 SINGLE**

Réf.0144831

- 4 Entrées avec loop-through actifs
- 4 transpondeurs par matrice de 4 tuners
- 1 multiplex DVB-T : jusqu'à 8 services
- 1 slot CI CAM

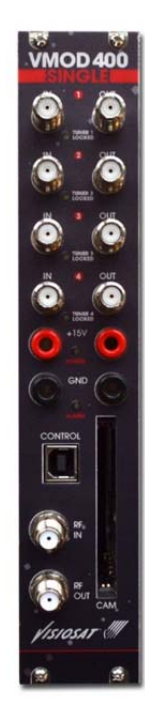

## VMOD 400 TWIN

Réf.0144832

- 4 Entrées avec loop-through actifs
- 4 transpondeurs par matrice de 4 tuners
- 2 multiplex DVB-T : jusqu'à 16 services
- 1 slot CI CAM

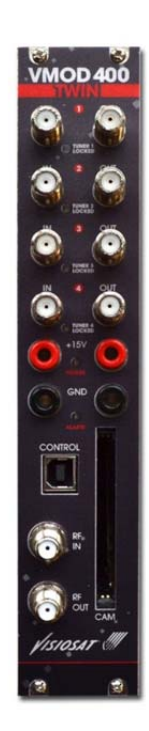

# VMOD 400 QUAD

Réf.0144833

- 4 Entrées avec loop-through actifs
- 4 transpondeurs par matrice de 4 tuners
- 4 multiplex DVB-T : jusqu'à 32 services
- 1 slot CI CAM

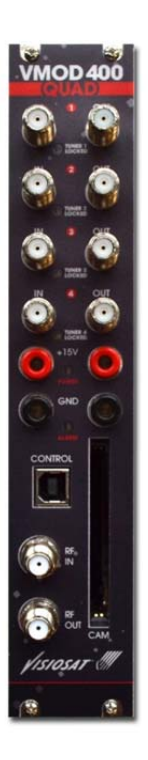

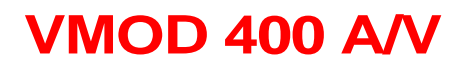

Réf. 0144828

- 4 Entrées AV stéréo
- 4 programmes

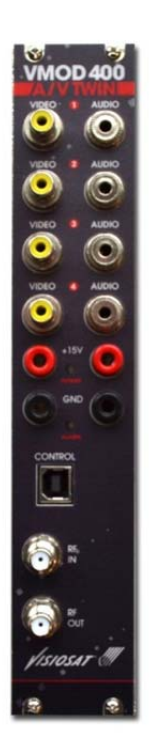

### 1.2 Système modulaire

La station modulaire Visiosat VMOD 400 est la solution flexible pour intégrer des transmodulateurs de 1, 2 ou 4 multiplex dans un sub-rack 19 "

**Single**  $\rightarrow$  Jusqu'à 8 programmes DVB-T dans 1 multiplex

**Twin**  $\rightarrow$  Jusqu'à 16 programmes DVB-T dans 2 multiplex

**Quad**  $\rightarrow$  Jusqu'à 32 programmes DVB-T dans 4 multiplex

Canaux DVB-S2(S) décodés avec CAM multiservices

#### Spécifications

- 4 entrées RF pour LNB Quattro ou QUAD, réception simultanée des 4 bandes satellites (horizontale et verticale, basse et haute).
- 4 sorties RF actives cascadables.
- Sélection complète des bandes et polarités par multiswitch 4x4 intégré.
- 4 tuners indépendants pour la démodulation de 4 transpondeurs (MPTS).
- 1, 2 ou 4 canaux de sortie DVB-T avec bypass.
- 1 port CAM pour module de contrôle d'accès multiservices.
- Management au travers du port USB via l'interface utilisateur sur PC.
- Leds d'indication d'état et d'alarme sur face avant.
- Système rack 19".
- Montage simplifié :

module cascadable par pontets RF et pontets d'alimentation fournis.

- Alimentation unique +15V.

## 1.3 Contenu

Dans l'emballage, vous trouverez les éléments suivants. Notez que le contenu dépend du type de module VMOD 400.

Module transmodulateur Câble USB A/B CD-ROM contenant les fichiers d'installation du GUI (Graphical User Interface) 4 pontets RF et 1 câble F/F 2 pontets d'alimentation 5 charges 75 ohms isolées

### 1.4 Montage

Le module est monté dans un rack 19 pouces Ce rack peut contenir jusqu'à 5 modules + 1 alimentation Refroidissement forcé à l'aide du ventilateur

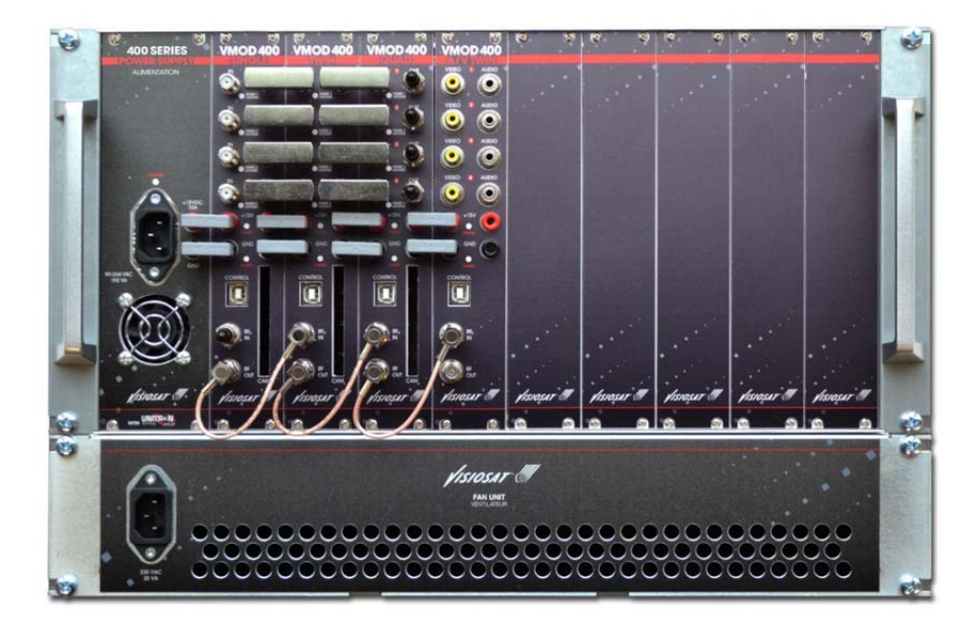

![](_page_6_Picture_6.jpeg)

### 1.5 Accessoires

# Alimentation VMOD PSU

Réf. : 0 144550 15VDC / 10A Dimensions : 5RU x 12TE x 180mm

![](_page_7_Picture_3.jpeg)

![](_page_7_Picture_4.jpeg)

Réf. : 0 144551 Dimensions : 19" x 5RU x 195 mm

![](_page_7_Picture_6.jpeg)

# Ventilateur VENTILATEUR PRO

Réf. : 0 144716 Dimensions : 19" x 2RU x 155 mm

![](_page_7_Picture_9.jpeg)

Chapitre 2

## 2 GUI : Interface Graphique Utilisateur

### 2.1 Configuration minimale

![](_page_8_Picture_3.jpeg)

- Framework : Microsoft .NET Framework 3.5 SP1
- Systèmes d'exploitation pris en charge : Windows Server 2003; Windows Server 2008; Windows XP; Windows 7
- **Processeur :** Pentium 400 MHz ou équivalent (minimum); Pentium 1 GHz ou équivalent (recommandé)
- Mémoire RAM : 96 Mo (Minimum) ; 256 Mo (recommandé)
- **Disque dur :** Jusqu''a 500 Mo d'espace disponible peuvent être nécessaires
- Lecteur CD ou DVD : requis pour l'installation du GUI
- Écran : 800 x 600, 256 couleurs (minimum) ; 1024 x 768 couleurs 32 bits (recommandé)

## 2.2 Installation

- Insérez le CD-ROM dans votre ordinateur et rendez vous à :

Digital Modular Headend GUI setup /GUI setup v.xx.xx.xx/ Setup Visiosat DMH

| AL AT THE REAL PROPERTY AND ADDRESS OF THE PARTY OF THE PARTY OF THE P |                                            |
|----------------------------------------------------------------------------------------------------|--------------------------------------------|
| 🚱 🕗 🛛 😢 🔸 Computer 🔸 DVD RW Drive (G:) JOHANSSON 🔸                                                                                                    | ✓ 4 Search DVD RW Drive (G) JOHANSS P      |
| Organize - Burn to disc                                                                                                    |                                            |
| Files Currently on the Disc (3)                                                                                                    |                                            |
|                                                                                                    |                                            |
| Digital Modular Install Release notes<br>Headend Out<br>setup                                                                                                    |                                            |
| A ATTACANT AND A REAL PROPERTY.                                                                                                    |                                            |
| 🚱 🕞 🛛 🔒 🔸 Computer 🔸 DVD RW Drive (G:) JOHANSSON 🔸 Digital Modular Headend GUI setup 🔸                                                                                                    | 🗸 👍 🛛 Search Digital Modular Headend GUI 🔎 |
| Organize - Burn to disc                                                                                                    |                                            |
| <ul> <li>Files Currently on the Disc (3)</li> </ul>                                                                                                    |                                            |
|                                                                                                    |                                            |
| dotnetframework FTDI Drivers GUI setup<br>35 v03.01.13                                                                                                    |                                            |
| AL AT AN A DECIDENT                                                                                                    |                                            |
| 🚱 🔵 🛛 📕 🔸 Computer 🔸 DVD RW Drive (G:) JOHANSSON 🔸 Digital Modular Headend GUI setup 🔸 GUI setup v03.01.1                                                                                                    | 3 		 ↓ Search GUI setup v03.01.13 		 ₽     |
| Organize  Burn to disc                                                                                                    |                                            |
| Files Currently on the Disc (2)                                                                                                    |                                            |
| <b>F</b>                                                                                                    |                                            |
| Setup Johansson setup                                                                                                    |                                            |

Figure 2.1 – Emplacement du fichier de configuration GUI

- Si une boîte de dialogue apparait concernant la sécurité de votre ordinateur, cliquez sur *Continuer* 

- Suivez la procédure d'installation du logiciel
- Une fois l'installation terminée, lancez le programme DMH de votre bureau

![](_page_9_Picture_8.jpeg)

![](_page_9_Figure_9.jpeg)

- Après le démarrage de l'interface graphique (GUI), vous apercevez l'écran de connexion suivant :

![](_page_10_Picture_1.jpeg)

Figure 2.3 – Ecran de connexion

- Choisissez le mode :

#### - Mode utilisateur (USER) :

Fonctions disponibles : CONFIGURATION, HELP, LOGOUT, ABOUT et EXIT. Vous n'avez pas besoin de mot de passe pour entrer dans ce mode.

#### - Mode administrateur (SERVICE) :

Ce mode vous donne accès à toutes les fonctions du logiciel.

- USERNAME : SERVICE
- PASSWORD : admin

- Choisissez le mode administrateur et cliquez sur LOGIN pour continuer :

| VIP Visiosat - VIP400 |                                       |                                                 |  |
|-----------------------|---------------------------------------|-------------------------------------------------|--|
| AE                    | зоит                                  | the factor of                                   |  |
| INSTALLATION          |                                       |                                                 |  |
| SETTINGS              |                                       |                                                 |  |
| CONFIGURATION         |                                       |                                                 |  |
| ALARM MONITOR         |                                       |                                                 |  |
| EXPORT                | VIP STREAMER 400                      | Supported Devices:                              |  |
| UPGRADE               | Release 2010                          | DVB-S to IP<br>DVB-S to IP (CI)<br>DVB-S2 to IP |  |
| ABOUT                 | GUI VEISION , VUS.UO.UU - Dulla UUUUZ | DVB-S2 to IP<br>DVB-S2 to IP (CI)<br>AV to IP   |  |
| HELP                  |                                       | DVB-T to IP<br>DVB-T to IP (CI)                 |  |
| LOGOUT                |                                       | DVB-S2 to DVB-T (CI)<br>AV to DVB-T             |  |
| EXIT                  |                                       |                                                 |  |
|                       |                                       |                                                 |  |
| VIP400                |                                       |                                                 |  |
| SOFTWARE              |                                       |                                                 |  |
| VISIOSAT M            |                                       |                                                 |  |

Figure 2.4 – Page "ABOUT"

- Maintenant, vous êtes prêt à installer et à configurer le système.

## Chapitre 3

## 3 Configuration du système

Dans ce chapitre, nous allons installer et configurer les modules. Cela peut être divisé en 3 étapes :

### 1. Installation des modules :

Dans cette étape, le GUI donne une adresse USB aux modules.

### 2. Configuration des modules :

Configuration du LNB, des multiplex et des options supplémentaires des modules.

3. **Configuration des flux :** Configurer les flux à distribuer.

## 3.1 Installation des modules

- Rendez-vous sous le menu *INSTALLATION*. Vous obtenez un aperçu du rack (Figure 3.1), mais tous les modules apparaissent comme vides.

|               | INSTALLATION  | OVERVI   | EW     |       |         |          | 1     | 1     |       |       |
|---------------|---------------|----------|--------|-------|---------|----------|-------|-------|-------|-------|
| INSTALLATION  | Rack Overview |          | RAC    | (1    | •       | Rack Num | ber   |       |       |       |
| CONFIGURATION |               |          |        |       |         |          |       |       |       |       |
| ALARM MONITOR |               |          |        |       |         |          |       |       |       |       |
| EXPORT        |               |          |        |       |         |          |       |       |       |       |
| UPGRADE       |               |          |        |       |         |          |       |       |       |       |
| ABOUT         |               | 0.071    |        |       |         | CI OTT   | 0.076 | 0.077 |       |       |
| HELP          | Psu           | SLOTT    | SLOTZ  | SLOIS | SLOIA   | SLOID    | SLOIG | SLOTZ | SLOIR | SLOIP |
| LOGOUT        |               |          |        |       | INSTALL |          |       |       |       |       |
| EXIT          |               | ) MODULE | CONNEC | ED    |         |          |       |       |       |       |
|               | r r           | I NO MOD |        |       |         |          |       |       |       |       |
| VIP400        |               |          |        |       | ME ADDR |          |       |       |       |       |
| OFTWARE       |               |          |        |       |         |          |       |       |       |       |

Figure 3.1 – Installation des modules : rack vide

- Cliquez sur *INSTALL* pour lancer l'installation. Votre écran apparait comme à la Figure 3.2. L'interface est maintenant prête à installer tous les modules.

| Visiosat - VIP400                                                                                                  |                                                                                                    |                                                                      |    |   |   |
|----------------------------------------------------------------------------------------------------|----------------------------------------------------------------------------------------------------|----------------------------------------------------------------------|----|---|---|
|                                                                                                    | INSTALLATION WIZARD                                                                                                    |                                                                      |    |   |   |
| INSTALLATION<br>SETTINGS<br>CONFIGURATION<br>ALARM MONITOR<br>EXPORT<br>UPGRADE<br>ABOUT<br>HELP<br>LOGOUT<br>EXIT | 1. Please disconnect ALL<br>modules from USB and select<br>a rack to install<br>Press NEXT to Continue or<br>CANCEL to exit<br>RACK 1 •<br>NEXT CANCEL | 2. Connect ONLY the module in<br>slot 1 to the USB<br>PROGRAM FINISH | 3. | ₩ | × |

![](_page_13_Figure_6.jpeg)

- Choisissez le numéro de rack (par défaut RACK 1) et appuyez sur NEXT.

![](_page_14_Picture_0.jpeg)

Figure 3.3 – Installation des modules : installer tous les modules

- Commencez par le premier module (côté gauche du rack), et assurez-vous que tous les autres modules soient déconnectés du PC !

Appuyez sur *PROGRAM* et attendre que l'installation se termine.

| Visiosat - VIP400                                                                                                    |                                                                                                    |                                                                              |    |    |
|----------------------------------------------------------------------------------------------------|----------------------------------------------------------------------------------------------------|------------------------------------------------------------------------------|----|----|
|                                                                                                    | INSTALLATION WIZARD                                                                                                    |                                                                              |    |    |
| INSTALLATION<br>SETTINGS<br>CONFIGURATION<br>ALARM MONITOR<br>EXPORT<br>UPGRADE<br>ABOUT<br>HELP<br>LOGOUT<br>EXIT<br>VIP 400<br>SCOPT VARE<br>VISIOSAT | 1. Please disconnect ALL<br>modules from USB and select<br>a rack to install<br>Press NEXT to Continue or<br>CANCEL to exit<br>RACK1 •<br>NEXT CANCEL | 2. Connect ONLY the module in<br>slot 2 to the USB<br>DONE<br>PROGRAM FINISH | 3. | оĸ |

Figure 3.4 – Installation des modules : finir l'installation

- S'il y a plusieurs modules dans le rack, connectez le module suivant, et de nouveau appuyez sur *PROGRAM*. Répétez cette étape jusqu'au moment où tous les modules sont installés.

- Appuyez sur FINISH

- Appuyez sur OK

A présent, tous les modules installés apparaissent en vert (Figure 3.5).
 La température des modules est indiquée à l'intérieur des rectangles verts.

![](_page_15_Figure_1.jpeg)

Figure 3.5 – Installations des modules : tous les modules sont installés

#### Notes :

- La Figure 3.5 est indicative, l'installation peut contenir plus ou moins de modules.
- Après l'installation, un hub USB peut être utilisé pour contrôler tous les modules à la fois. Assurez-vous de connecter le hub USB après l'installation !

## 3.2 Configuration des modules

Dans cette étape, nous allons configurer les entrées (LNB/paramètres AV) et les sorties (paramètres IP) des modules.

- Rendez-vous sous le menu *SETTINGS*. Vous obtenez un aperçu des modules installés (Figure 3.6). Cliquez sur le module à configurer.

![](_page_16_Picture_3.jpeg)

![](_page_16_Figure_4.jpeg)

Suivez les étapes suivantes, selon le type de module :

#### 3.2.1 Module DVB-S2 :

#### VMOD 400 SINGLE/TWIN/QUAD

- L'entrée du module DVB-S2 est connectée à un LNB. Allez à l'onglet LNB pour configurer les paramètres LNB.

| SEI           | TINGS - M | IODULE 3 : DV | B-S2 to IP |           |            |            | VIP        |
|---------------|-----------|---------------|------------|-----------|------------|------------|------------|
| INSTALLATION  |           |               | Rack       | selection |            |            |            |
| SETTINGS      |           |               | RACK       | 1 •       |            |            |            |
| CONFIGURATION | LNB       | ODULE 2 MODUL | MODULE 4   | MODULES   | MOD        | JLE 7 MODU | ILE 8 MO   |
| ALARM MONITOR |           |               |            |           |            |            |            |
| EXPORT        |           | BAND          | VOLTAGE    | TONE      | DISEOC     | BAND       | Ext. Volta |
|               | IN1       | V low         | 13V •      | OFF .     | A •        | Ku 🔻       |            |
| UPGRADE       | IN2       | Hlow          | 18V 🔻      | OFF V     | A <b>T</b> | Ku 🔻       |            |
| ABOUT         |           |               |            |           |            |            | 10000      |
| HELP          | IN3       | V high        | 13V •      | 22kHz 🔻   | A T        | Ku 🔻       | 1          |
| 10001         | IN4       | H high        | 18V 🔻      | 22kHz 🔻   | A <b>T</b> | Ku 🔻       |            |
| LOGOUT        |           |               |            |           |            |            |            |
| EXIT          |           |               |            |           |            |            |            |
|               |           |               |            |           |            |            |            |
|               |           |               |            |           |            |            |            |
| VIP400        |           |               |            |           |            | PRESET     | _          |
| CIETIMADE     |           |               |            |           |            | APPLY      |            |

Figure 3.7 – Paramètres LNB

- BAND : Donnez un nom approprié pour les entrées LNB. Dans la Figure 3.7, le nom de la première bande est V low, ce qui signifie bande verticale basse
- VOLTAGE :
  - 13 V : Polarité vertical 18 V : Polarité horizontale
- TONE : OFF : Bande basse
   22 kHz : Bande haute
- **DiSEqC** : Si l'entrée est reliée à plus d'un LNB, un commutateur DiSEqC peut être utilisé pour basculer entre les LNB (4 possibilités A/B/C/D)
- EXT. VOLTAGE : Si un câble coaxial très long est utilisé entre le module et le LNB, 1 Volt supplémentaire peut être ajouté pour tenir compte de la perte dans le câble.
- **APPLY** : Appuyez sur *APPLY* pour sauvegarder les configurations.
- **PRESET :** Appuyer sur *PRESET* pour réinitialiser tous les champs.

| INSTALLATION |          |            |        |           | R      | ack selection |           |               |                |
|--------------|----------|------------|--------|-----------|--------|---------------|-----------|---------------|----------------|
| SETTINGS     |          |            |        |           | R      | ACK 1         | •         |               |                |
| ONFIGURATION | MODULE 1 | MODULE 2   | MOD    | ULE 3     | MODULE | 4 MODULE 5    | MODULE 6  | MODULE 7      | IODULE 8 MODUL |
| ARM MONITOR  | LNE      | 3          | DVB-T  |           | MPE    | G             |           |               |                |
|              |          |            |        |           |        |               |           |               |                |
| EXPORT       |          | FREOUENCY  |        | GAIN      |        | CONSTELLATION | CODE RATE | GUARD INTERVA | AL STATE       |
| UPGRADE      | MUM      | 570000     | -      | -35       | dRep   | 64-0AM *      | 7/8 •     | 1/32          | ON .           |
| ABOUT        | MORE     |            |        |           | Gom    | (             |           |               |                |
| HELP         | MUX2     | 578000     | kHz    | -35       | dBm    | 64-QAM 🔻      | 7/8 💌     | 1/32 💌        | ON T           |
| 1 Table      | MUX3     | \$86000    | kHz    | -35       | dBm    | 64-QAM 💌      | 7/8 •     | 1/32 •        | ON ·           |
| LOGOUT       |          |            |        |           |        |               |           |               |                |
| EXIT         | MUX4     | 594000     | kHz    | -35       | dBm    | 64-QAM 🔻      | 7/8 🔻     | 1/32 🔹        | ON V           |
|              |          | GLOBAL SET | TINGS  |           |        |               |           |               |                |
|              |          | BANDWIDTH  | SPECTR | AL INVERS | ION    |               |           |               |                |

- Allez à l'onglet DVB-T pour configurer le canal de sortie.

Figure 3.8 – Configuration canal de sortie

Sélectionnez les paramètres pour toutes les sorties:

- FREQUENCY : Fréquence central du canal DVB-T de 47 à 862 MHz (47000 à 862000 kHz)
- o **GAIN** : Niveau de sortie de -40 dBm à -25 dBm (68 dB $\mu$ V à 83 dB $\mu$ V)
- CONSTELLATION : QPSK, 16-QAM ou 64-QAM
- $\circ$  CODE RATE : 1/2, 2/3, 3/4, 5/6, or 7/8
- $\circ~$  GUARD INTERVAL : 1/4, 1/8, 1/16 or 1/32
- STATE : ON/OFF
- BANDWIDTH : 6,7 ou 8 MHz
- SPECTRAL INVERSION : ON/OFF
- **PRESET** : Retour à la configuration initiale
- Appuyez sur APPLY.

Remarques :

- La fréquence est fixée pour le premier canal
- (les autres canaux sont fixés automatiquement)
- VMOD 400 SINGLE = 1 MUX
- VMOD 400 TWIN = 2 MUX  $\rightarrow$  les 2 canaux sont adjacents
- VMOD 400 QUAD = 4 MUX → les 4 canaux sont adjacents

Mode : 2 K

| INSTALLATION |              |               | Raci     | selection |                                |
|--------------|--------------|---------------|----------|-----------|--------------------------------|
| SETTINGS     |              |               | RACK     | (1 •      |                                |
| MC           | DULE 1 MODUL | .E 2 MODULE 3 | MODULE 4 | MODULE 5  | MODULE 6 MODULE 7 MODULE 8 MOD |
| SNFIGURATION | LNB          | DVB-T         | MPEG     |           |                                |
| ARM MONITOR  |              |               |          |           |                                |
| EXPORT       | MUX 1        | MUX 2         | MUX 3    | MUX 4     |                                |
| EXPORT       |              |               |          |           | Forward EPG table              |
| UPGRADE      | 1            | 2             | 3        | 4         | CAS Forwarding                 |
| AROUT        | ICN          |               |          |           | Block Others                   |
| ABOOT        |              | 9             | 17       | 25        | V PIO Snare                    |
| HELP         | 2. 2         | 10            | 18       | 26        |                                |
| LOCOLIT      | 3. 3         | 11            | 19       | 27        |                                |
| LOGOUT       | 4. 4         | 12            | 20       | 28        |                                |
| EXIT         | 5. 5         | 13            | 21       | 29        |                                |
|              | 6. 6         | 14            | 22       | 30        |                                |
|              | 7. 7         | 15            | 23       | 31        |                                |
|              | B. 8         | 16            | 24       | 32        |                                |

- Allez à l'onglet MPEG pour numéroter les programmes.

Figure 3.9 – Configurations MPEG

- Sélectionnez les paramètres pour chaque MUX :

- **TSID** : Transport Stream IDentifier
- o LCN : Logical Channel Number
- CAS : Transmission des tables de contrôle d'accès (CAT, EMM, ECM) pour décryptage avecadapteur (set-top box).

CAT : Conditional Access Table

EMM : Entitlement Management Message

ECM : Entitlement Control Message

PRESET : Retour à la configuration initiale.

- Appuyer sur APPLY.

- Activez l'onglet CONFIGURATION.

| Visiosat - VIP400                        | * * * *                             |                                     | 1 4                                 |                               | X |
|------------------------------------------|-------------------------------------|-------------------------------------|-------------------------------------|-------------------------------|---|
|                                          | CONFIGURATION                       |                                     |                                     |                               |   |
| INSTALLATION                             | Rack Selection<br>MODULE 1          | RACK 1 •                            | MODULE 3                            | MODULE 4                      |   |
| CONFIGURATION<br>ALARM MONITOR<br>EXPORT | TRANSMODULATOF<br>DVB-S2 to DVB-T/S | TRANSMODULATOF<br>DVB-S2 to DVB-T/Q | TRANSMODULATOF<br>DVB-S2 to DVB-T/Q | TRANSMODULATOF<br>AV to DVB-T |   |
| UPGRADE<br>ABOUT                         |                                     |                                     |                                     | _                             |   |
| LOGOUT                                   |                                     |                                     |                                     |                               |   |
| VIP 400<br>SOFTWARE<br>Visiosar (11)     |                                     |                                     |                                     |                               |   |

- Appuyez sur le pavé du module à configurer.

| INSTALLATION  | TUNER1 TUN          | ER2 TUNER3      | TUNER4 | MUX1          |            |           |
|---------------|---------------------|-----------------|--------|---------------|------------|-----------|
|               | Band                | Signal Strength |        |               |            |           |
| SETTINGS      | IN1: V Low 🔻        | -               | -46dBm |               |            |           |
| CONFIGURATION | Frequency (MHz)     | BER             |        |               |            |           |
| ALARM MONITOR | 11700               |                 | >10-2  | CAM           | PROGRAM    |           |
| ALARM MONITOR | Symbol rate (kbaud) | SNR             |        | 1             | NO PROGRAM | ON OFF    |
| EXPORT        | 22000 -             |                 | OdB    | 2             | NO PROGRAM | ON OFF    |
| LIPGRADE      |                     | Tuner Unlocked  |        | 3 🔲           | NO PROGRAM | ON OFF    |
| OT OTADE      |                     | •               | APPLY  | 4             | NO PROGRAM | ON OFF    |
| ABOUT         |                     |                 |        | 5 🕅           | NO PROGRAM | ON OFF    |
| HELP          |                     |                 |        | 6             | NO PROGRAM | ON OFF    |
|               |                     |                 |        | 7             | NO PROGRAM | ON OFF    |
| LOGOUT        |                     |                 |        | 8             | NO PROGRAM | ON OFF    |
| EXIT          |                     |                 |        |               |            |           |
|               |                     |                 |        |               |            |           |
|               |                     |                 |        |               |            |           |
|               |                     |                 |        |               |            |           |
| VID AND       |                     |                 |        | Output Bitrat |            | 0 /32 Mbr |

- o Sélectionnez le tuner à configurer.
- Sélectionnez l'entrée
- Entrez la fréquence
- Sélectionnez la polarité
- Entrez le débit de symboles (entre 2000 et 45000 kSym) du transpondeur désiré.
- Appuyez sur APPLY.

Les programmes reçus seront affichés dans la liste des programmes.

![](_page_21_Figure_7.jpeg)

#### Remarque :

 si l'état du tuner (Tuner Status) est rouge, veuillez vérifier le signal et/ou les paramètres du transpondeur.

#### • Icônes :

Programme TV
 Programme TV crypté
 Programme TV décrypté
 Programme RADIO
 Données

- o Sélectionnez le MUX à configurer.
- Faites un glisser-déposer sur le MUX désiré.

| CAM | PROGRAM            |             |
|-----|--------------------|-------------|
|     | T2 TF1 HD          | ON OFF      |
|     | T2 France 2 HD     | ON OFF      |
|     | T2 France 3        | ON OFF      |
|     | TI TV5MONDE EUROPE | ON OFF      |
|     | NO PROGRAM         | ON OFF      |
|     | NO PROGRAM         | ON OFF      |
|     | NO PROGRAM         | ON OFF      |
|     | NO PROGRAM         | ON OFF      |
|     |                    |             |
|     |                    |             |
|     |                    |             |
|     | -                  |             |
|     | CAM                | CAM PROGRAM |

- → Le programme apparaitra dès lors en vert
- Pour supprimer un programme de la liste, appuyez sur le bouton Effacer 🛛 🔀

#### Remarques :

- vous pouvez sélectionner jusqu'à 16 programmes à partir de chacun des 4 tuners

- l'indication T1, T2, T3 et T4 devant le nom du programme indique le numéro de tuner dont il est issu

- Vous ne pouvez pas glisser-disposer 2 programmes dans le même temps.

![](_page_23_Picture_0.jpeg)

Le nombre de programmes dépend du débit de sortie.

Vérifier que le barre soit verte pour éviter l'overflow.

Le débit de sortie maximum par MUX est de 32 Mbps. (cela dépend des paramètres DVB-T)

| INSTALLATION | TUNER1      | TUNE              | R2 TU        | NER3  | TUNER4 | A | /UX1 |   | MUX2       | MUX3       | MUX4 |     |   |
|--------------|-------------|-------------------|--------------|-------|--------|---|------|---|------------|------------|------|-----|---|
|              | Band        |                   | Signal Stree | ngth  |        |   |      |   |            |            |      |     |   |
| SETTINGS     | IN 2: H Io  | ow 🔻              | -            | )     | -SldBm |   |      |   |            |            |      |     |   |
| ONFIGURATION | Frequency   | v (MHz)           | BER          |       |        |   |      |   |            |            |      |     |   |
|              |             | 11681             | -            |       | <10-8  |   | CAM  |   | PROGRAM    | 0          |      |     |   |
| LARM MONITOR | Symbol ra   | ate (kbaud)       | SNR          |       |        | 1 |      | 6 | T2 France  | 4          | ON   | OFF |   |
| EXPORT       | 27500       | •                 | -            | 3     | 9dB    | 2 |      | 6 | T2 NT1     |            | ON.  | OFF | 1 |
|              |             |                   | Tuner L      | ocked |        | 3 |      | 6 | T2 NRJ12   |            | ON   | OFF | 1 |
| UPGRADE      |             |                   | •            | )     | APPLY  | 4 |      | _ | T1 NHK W   | orid       | ON   | OFF |   |
| ABOUT        | ATV<br>OTV  | France 2 HD       | )            |       |        | 5 |      |   | T1 TV5MO   | NDE EUROPE | ON   | OFF | 1 |
|              | ATV         | D8                |              |       |        | 6 |      |   | T2 Arte HD | 1.         | ON   | OFF |   |
| HELP         |             | W9<br>TMC         |              |       |        | 7 |      |   | NO PROG    | RAM        | ON   | OFF |   |
| LOGOUT       | <b>ATV</b>  | NTI               |              |       |        | 8 |      |   | NO PROG    | RAM        | ON   | OFF |   |
|              |             | NRU12             |              |       |        |   |      |   |            |            | _    | _   |   |
| EXIT         | ATV         | France 4          |              |       |        |   |      |   |            |            |      |     |   |
|              |             | M6 HD<br>France 5 |              |       |        |   |      |   |            |            |      |     |   |
|              | TV          | Arte HD           |              |       |        |   |      |   |            |            |      |     |   |
|              | <b>●</b> TV | TF1 HD            |              |       |        |   |      |   |            |            |      |     |   |

Barre orange  $\rightarrow$  à la limite de l'overflow

| TUNER1              | TUNER2                                                                                                    | TUNER3                                                                                                    | TUNER4                                                                                                    | N                                                                                                    | NUX1                                                                                                    |                                                                                                    | MUX2 MUX3                                                                                                    | MUX4                                                                                                    |                                                                                                    |                                                                                                    |
|---------------------|----------------------------------------------------------------------------------------------------|----------------------------------------------------------------------------------------------------|----------------------------------------------------------------------------------------------------|----------------------------------------------------------------------------------------------------|----------------------------------------------------------------------------------------------------|----------------------------------------------------------------------------------------------------|----------------------------------------------------------------------------------------------------|----------------------------------------------------------------------------------------------------|----------------------------------------------------------------------------------------------------|----------------------------------------------------------------------------------------------------|
| Band<br>IN 2: H low | Siq                                                                                                    | nal Strength                                                                                                    | -51dBm                                                                                                    |                                                                                                    |                                                                                                    |                                                                                                    |                                                                                                    |                                                                                                    |                                                                                                    |                                                                                                    |
| Frequency (M        | Hz) BEF                                                                                                    | 2                                                                                                    | <10-8                                                                                                    |                                                                                                    | CAM                                                                                                    |                                                                                                    | PROGRAM                                                                                                    |                                                                                                    |                                                                                                    |                                                                                                    |
| Symbol rate (k      | cbaud) SN                                                                                                    | R                                                                                                    |                                                                                                    | 1                                                                                                    |                                                                                                    | 6                                                                                                    | T2 TF1 HD                                                                                                    | ON                                                                                                    | OFF                                                                                                    | 5                                                                                                    |
| 27500               | -                                                                                                    |                                                                                                    | 9dB                                                                                                    | 2                                                                                                    | 1                                                                                                    |                                                                                                    | T2 France 2 HD                                                                                                    | ON                                                                                                    | OFF                                                                                                    | 3                                                                                                    |
|                     |                                                                                                    | Tuner Locked                                                                                                    |                                                                                                    | 3                                                                                                    |                                                                                                    |                                                                                                    | T2 France 3                                                                                                    | ON                                                                                                    | OFF                                                                                                    | Þ                                                                                                    |
|                     |                                                                                                    | •                                                                                                    | APPLY                                                                                                    | 4                                                                                                    |                                                                                                    |                                                                                                    | T1 TV5MONDE EUROPE                                                                                                    | ON                                                                                                    | OFF                                                                                                    | 5                                                                                                    |
| TV Fran             | nce 2 HD<br>nce 3                                                                                                    |                                                                                                    |                                                                                                    | 5                                                                                                    |                                                                                                    |                                                                                                    | T2 Arte HD                                                                                                    | ON                                                                                                    | OFF                                                                                                    | 5                                                                                                    |
| D8                  |                                                                                                    |                                                                                                    |                                                                                                    | 6                                                                                                    |                                                                                                    |                                                                                                    | NO PROGRAM                                                                                                    | ON                                                                                                    | OFF                                                                                                    | 5                                                                                                    |
|                     | :                                                                                                    |                                                                                                    |                                                                                                    | 7                                                                                                    |                                                                                                    |                                                                                                    | NO PROGRAM                                                                                                    | ON                                                                                                    | OFF                                                                                                    | 5                                                                                                    |
|                     | 12                                                                                                    |                                                                                                    |                                                                                                    | 8                                                                                                    |                                                                                                    |                                                                                                    | NO PROGRAM                                                                                                    | ON                                                                                                    | OFF                                                                                                    | 5                                                                                                    |
| TV LCP              |                                                                                                    |                                                                                                    |                                                                                                    |                                                                                                    |                                                                                                    |                                                                                                    |                                                                                                    |                                                                                                    |                                                                                                    |                                                                                                    |
| TV Fran             | HD                                                                                                    |                                                                                                    |                                                                                                    |                                                                                                    |                                                                                                    |                                                                                                    |                                                                                                    |                                                                                                    |                                                                                                    |                                                                                                    |
| TV Fran             | nce 5                                                                                                    |                                                                                                    |                                                                                                    |                                                                                                    |                                                                                                    |                                                                                                    |                                                                                                    |                                                                                                    |                                                                                                    |                                                                                                    |
| TV TF1              | HD                                                                                                    |                                                                                                    |                                                                                                    |                                                                                                    |                                                                                                    |                                                                                                    |                                                                                                    |                                                                                                    |                                                                                                    |                                                                                                    |
|                     | TUNER1           Band           IN 2: H low           Frequency (M           Symbol rate (R           27500           TV           TV | TUNER1 TUNER2<br>Band Siq<br>IN 2: H Iow T<br>Frequency (MHz) BEF<br>11681 Symbol rate (kbaud) SN<br>27500 T<br>France 2 HD<br>TY France 2 HD<br>TY D8<br>TY D8<br>TY D8<br>TY NC1<br>TY NRU12<br>TY NRU12<br>TY CP<br>TY France 4<br>TY M6 HD<br>TY France 5<br>TY Are HD | TUNER1     TUNER2     TUNER3       Band     Signal Strength       [N.2: H low     Image: Strength       Frequency (MHz)     BER       11681     Image: Strength       Symbol rate (kbaud)     SNR       27500     Image: Strength       Tuner Locked     Image: Strength       Type     France 2 HD       Type     France 3       Type     Strength       Type     NR       27500     Image: Strength       Tuner Locked     Image: Strength       Type     Prance 2 HD       Type     NR       2017     NR       217     NR       218     Type       Type     France 4       Type     France 5       Type     France 5       Type     France 5       Type     France 5       Type     France 5 | TUNER1     TUNER2     TUNER3     TUNER4       Band     Signal Strength       IN 2: H low     -S1d8m       Frequency (MHz)     BER       11681     <10-8 | TUNER1     TUNER2     TUNER3     TUNER4       Band     Signal Strength       IN 2: H low     -51dBm       Frequency (MHz)     BER       11681     <10-8 | TUNER1     TUNER2     TUNER3     TUNER4     MUX1       Band     Signal Strength     -51d8m       Frequency (MHz)     BER     -51d8m       Trequency (MHz)     BER     2 2       Symbol rate (kbaud)     SNR     1       27500     9d8     2       Tuner Locked     3       Ty     France 2       Ty     Prance 3       Ty     NRL12       Ty     NRL2       Ty     NRL2       Ty     NRL2       Ty     NRL2       Ty     Prance 4       Ty     Yerance 5       Ty     Are HD | TUNER1         TUNER2         TUNER3         TUNER4         MUX1           Band         Signal Strength         -51d8m           Frequency (MHz)         SER         -51d8m           Timer Locked         -51d8m         1         Image: Comparison of the strength           27500         9d8         2         Image: Comparison of the strength         3         Image: Comparison of the strength           27500         9d8         2         Image: Comparison of the strength         3         Image: Comparison of the strength         4         Image: Comparison of the strength         4         Image: Comparison of the strength         5         Image: Comparison of the strength         6         Image: Comparison of the strength         5         Image: Comparison of the strength         6         Image: Comparison of the strength         7         Image: Comparison of the strength         8         Image: Comparison of the strength         8         Image: Comparison of the strength         8         Image: Comparison of the strength         8         Image: Comparison of the strength         8         Image: Comparison of the strength         8         Image: Comparison of the strength         8         Image: Comparison of the strength         8         Image: Comparison of the strength         8         Image: Comparison of the strength         8         Image: Comparison of t | TUNER1     TUNER2     TUNER3     TUNER4     MUX1     MUX2     MUX3       Band     Signal Strength     -51dBm       Frequency (MHz)     BER       11681     <10-8 | TUNER1     TUNER2     TUNER3     TUNER4     MUX1     MUX2     MUX3     MUX4       Band     Signal Strength     -51d8m       Frequency (MHz)     BER       11681     <10-8 | TUNER1     TUNER2     TUNER3     TUNER4     MUX1     MUX2     MUX3     MUX4       Band     Signal Strength     -51d8m     -51d8m       Frequency (MHz)     BER     -51d8m       I1681     <10-8 |

Barre rouge (overflow)

→ supprimer le(s) programme(s) afin de réduire le débit de sortie.

#### • CAM

Chaque service crypté peut être envoyé vers le module CAM.

Par défaut, les programmes cryptés passent par le module CAM (pas les services en clair FTA)

Cette fonction est utilisée pour certains services qui ne sont pas cryptés en permanence (ex. RAI 1 sur Hotbird).

| INSTALLATION  | TUNER1 TU<br>Band  | NER2 TUNER3  | TUNER4 | MU |      | MUX2 MUX3          | MUX4 |     |   |
|---------------|--------------------|--------------|--------|----|------|--------------------|------|-----|---|
| SETTINGS      | IN 2: H low        |              | -51dBm |    |      |                    |      |     |   |
| CONFIGURATION | Frequency (MHz)    | BER          |        |    |      |                    |      |     |   |
| ALARM MONITOR | 11681              | -            | <10-8  | 0  | CAM  | PROGRAM            |      |     |   |
| ALARMIMONITOR | Symbol rate (kbaud | n SNR        |        | 1  | C    | T2 TF1 HD          | ON   | OFF | X |
| EXPORT        | 27500 -            | -            | 9d8    | 2  |      | T2 France 2 HD     | ON   | OFF | X |
| LIPOPADE      |                    | Tuner Locked |        | 3  |      | T2 France 3        | ON   | OFF | X |
| UPGRADE       |                    | ۲            | APPLY  | 4  |      | T1 TV5MONDE EUROPE | ON   | OFF | X |
| ABOUT         | TV France 2        | HD           |        | 5  |      | NO PROGRAM         | ON   | OFF | X |
| UCI D         | ATV D8             |              |        | 6  |      | NO PROGRAM         | ON   | OFF | X |
| HELF          | TV W9              |              |        | 7  |      | NO PROGRAM         | ON   | OFF | X |
| LOGOUT        | ATV NT2            |              |        | 8  |      | NO PROGRAM         | ON   | OFF | X |
| EVIT          | TV LCP             |              |        |    |      |                    | _    | _   | - |
| EXIT          | TV France 4        |              |        |    |      |                    |      |     |   |
|               | ATV France 5       |              |        |    |      |                    |      |     |   |
|               | TV Arte HD         |              |        |    |      |                    |      |     |   |
| 100           | IFI HD             |              |        |    | 1020 |                    |      |     |   |

Les services cryptés sont marqués avec l'icône du cadenas. Les services décryptés sont affichés avec l'icône en vert. Les services cryptés sont affichés avec l'icône en rouge.

#### Remarque :

- Les programmes sont décryptés à l'aide d'une CAM multiservices. (ex. ASTON professionnelle)

 $\rightarrow$  Les canaux sont issus de n'importe quel transpondeur vers n'importe quel multiplex.

#### 3.2.2 Module A/V AUDIO-VIDEO :

| VIP Visiosat - VIP400 |                             | 9 6           |           |  |
|-----------------------|-----------------------------|---------------|-----------|--|
| AV to DVB-            | T CONFIGURATION MOD         | OULE 4 RACK 1 |           |  |
| INSTALLATION          |                             |               |           |  |
| SETTINGS              | MUX1                        |               |           |  |
| CONFIGURATION         | Signal <mark>loc</mark> ked | OURCE NAME    | STREAMING |  |
| ALARM MONITOR         | 1 🔴 1                       | nput1         | YES NO    |  |
| EXPORT                | 2                           | nput2         | YES NO    |  |
| UPGRADE               | Output Bitrate              |               | 5 Mbps    |  |
| ABOUT                 | MUX2                        | -             | _         |  |
| HELP                  | Signal locked               | OURCE NAME    | STREAMING |  |
| LOGOUT                |                             |               |           |  |
| EXIT                  | 3 🔴 I                       | nput3         | YES NO    |  |
|                       | 4 🔍 1                       | nput4         | YES NO    |  |
|                       | Output Bitrate              |               | 0 Mbps    |  |
| VIP400                |                             |               |           |  |
| SOFTWARE              |                             | Status : OK   |           |  |
| VISIOSAT M            |                             |               |           |  |

Figure 3.22 – Configuration AV

- Signal locked : Le voyant est vert quand le flux est verrouillé
- **SOURCE NAME** : Nom de la source ( = nom donné dans la configuration)
- STREAMING : Cliquez sur YES pour diffuser le flux de la source AV

Le débit de sortie **Output Bitrate** représenté dans le barre graphe n'excède pas 28 Mbps.

PS : Voir la partie module DVB-S2 pour configurer les canaux de sortie

## Chapitre 4

## 4 Fonctionnalités supplémentaires

## 4.1 Enregistrer la configuration

Les paramètres et la configuration peuvent être sauvegardés. Cela permet de recopier tous les paramètres vers un autre module. Cette sauvegarde pourra également être utilisée lors de mise à jour d'un module.

Allez dans le menu de CONFIGURATION et sélectionnez le module. Appuyez sur l'icône 🖪.

Une fenêtre apparaît, où vous pouvez choisir l'emplacement du fichier.

| See 39510147-0050-0 | Computer<br>Computer<br>Compu |  | Name | Date modified<br>5/01/2011 12:05<br>5/01/2011 12:19<br>11/10/2010 14:40<br>30/09/2010 11:18<br>9/11/2010 10:12<br>17/01/2011 10:27<br>17/01/2011 13:49<br>19/01/2011 14:00 | Type<br>XML Document<br>XML Document<br>XML Document<br>XML Document<br>XML Document<br>XML Document |
|---------------------|----------------------------------------------------------------------------------------------------|--|------|----------------------------------------------------------------------------------------------------|----------------------------------------------------------------------------------------------------|
|---------------------|----------------------------------------------------------------------------------------------------|--|------|----------------------------------------------------------------------------------------------------|----------------------------------------------------------------------------------------------------|

Figure 4.1 – Enregistrer la configuration

Accédez à l'emplacement de fichier désiré, tapez un nom de fichier et cliquez sur **Save – Enregistrer**.

## 4.2 Restaurer la configuration

Cette sauvegarde permet d'enregistrer à la fois les paramètres et la configuration. Toutefois la restauration se fera séparément pour les paramètres et la configuration. Allez dans le menu Settings (paramètres) et cliquez sur l'icône 💋 . Accédez à l'emplacement du fichier .xml sauvegardé et ouvrez-le.

| Organize 👻 New f  | older  |                                      |                  | ) · · · · · · · · |
|-------------------|--------|--------------------------------------|------------------|-------------------|
| 🚖 Favorites       | ^ Name |                                      | Date modified    | Туре              |
| E Desktop         | e 42   | 2.xml                                | 5/01/2011 12:05  | XML Document      |
| 🔒 Downloads       | 1 59   | l.xml                                | 5/01/2011 12:19  | XML Document      |
| Recent Places     | 🖭 cc   | onfig.xml                            | 11/10/2010 14:40 | XML Document      |
|                   | 🖭 cc   | onfiguration.xml                     | 30/09/2010 11:18 | XML Document      |
| 🥽 Libraries       | # 💼 m  | od1.xml                              | 9/11/2010 10:12  | XML Document      |
| Documents         | 👚 Sa   | sveAvDvbt_17_01_2011 10_27_08.xml    | 17/01/2011 10:27 | XML Document      |
| J Music           | 🔮 Sa   | aveAvIp_17_01_2011 13_49_13.xml      | 17/01/2011 13:49 | XML Document      |
| E Pictures        | 🖭 Sa   | sveAvIp_19_01_2011 14_00_15.xml      | 19/01/2011 14:00 | XML Document      |
| 🛃 Videos          | 💼 Sa   | aveDvbS2Dvbt_6_12_2010 11_55_33.xml  | 6/12/2010 11:55  | XML Document      |
|                   | 💼 Sa   | aveDvbS2Dvbt_6_12_2010 12_00_30.xml  | 6/12/2010 12:00  | XML Document      |
| 📜 Computer        | 📄 Sa   | aveDvbS2Dvbt_6_12_2010 12_05_32.xml  | 6/12/2010 12:05  | XML Document      |
| 🏭 Local Disk (C:) | 😁 Sa   | aveDvbS2Dvbt_17_01_2011 10_14_12.xml | 17/01/2011 10:14 | XML Document      |
| 🕞 dat (D:)        |        |                                      |                  |                   |

Figure 4.2 – Restaurer les paramètres

Ceci restaure uniquement les paramètres du module.

Pour restaurer la configuration, allez dans le menu CONFIGURATION et répétez la même procédure.

### 4.3 Reset

Pour réinitialiser la configuration, appuyer sur l'icône

Une fenêtre apparait, vous demandant si vous voulez effacer la configuration. Appuyer sur **Yes-Oui** pour confirmer

| 0 | This will set the co | onfiguration setting | gs back the their de | fault values. |
|---|----------------------|----------------------|----------------------|---------------|
| - | contract.            |                      |                      |               |
|   |                      |                      |                      |               |

Figure 4.3 – Effacer la configuration

## 4.4 Moniteur d'alarme

Le moniteur d'alarme décrit les alarmes du module dans le rack.

Quand le module est en alarme (la LED rouge sur la face avant est allumée), allez dans le menu ALARM MONITOR.

| Visiosat - VIP400 |                                                                      | X |
|-------------------|----------------------------------------------------------------------|---|
|                   | ALARM MONITOR                                                        |   |
| INSTALLATION      | SELECTION: RACK 1   MODULE 1  VIEW                                   |   |
| CONFIGURATION     | VISIOSAT STREAMER 400 ALARM LOGGING                                  |   |
| ALARM MONITOR     | Date: 08.02.2011<br>User Interface version : 03.06.00 - build 00002. |   |
| UPGRADE           |                                                                      |   |
| ABOUT             |                                                                      |   |
| HELP              |                                                                      |   |
| LOGOUT            |                                                                      |   |
| EXIT              |                                                                      |   |
| 1000              |                                                                      |   |
| VIP400            |                                                                      | · |
| fisiosar (11      |                                                                      | + |

Figure 4.4 – Moniteur d'alarme

Choisissez le rack et le module et cliquez sur *VIEW*. La liste des alarmes s'affiche sur l'écran.

![](_page_28_Picture_6.jpeg)

Sauvegarde le journal d'alarmes en fichier .txt

![](_page_28_Picture_8.jpeg)

![](_page_28_Picture_10.jpeg)

Imprime la liste des alarmes.

![](_page_28_Picture_12.jpeg)

Efface la liste des alarmes.

## 4.5 Mise à jour

La version de l'interface graphique doit être compatible avec la version des modules.

A partir de la dernière version du logiciel VMOD400 :

- Utilisez une application type WinRar par ex. pour décompresser le dossier et installer le logiciel. Les versions précédentes peuvent être remplacées.
- Ouvrez l'application VMOD400 et accédez au mode service (mot de passe "admin")
- Allez dans le menu UPDATE

| VIII Visiosat - VIP400 |                             |                     |                        | X              |
|------------------------|-----------------------------|---------------------|------------------------|----------------|
|                        | UPGRADE DEVICE              |                     |                        |                |
| INSTALLATION           | SELECT A RACK RACK1         |                     |                        |                |
| CONFIGURATION          | DEVICE INFO                 |                     | (Select an upgrade pao |                |
| ALARM MONITOR          | ROARD PARAMETER BOARD VALUE | LIPGRADE DEVICE     | HARDWARE SOFTWARE      | DATF           |
| EXPORT                 |                             |                     |                        |                |
| UPGRADE                |                             |                     |                        |                |
| ABOUT                  |                             |                     |                        |                |
| HELP                   |                             |                     |                        | _              |
| LOGOUT                 |                             |                     |                        |                |
| EXIT                   |                             | Package version : V | 00.00.00 🔽 Automatic   | File Selection |
|                        |                             |                     | UPGRADE DEVICE         |                |
|                        | STATUS                      | ERASED              | PROGRAM                | READY          |
| VIP400                 | PROGRESS                    |                     |                        |                |
| Visiosar (11           |                             |                     |                        |                |

Figure 4.5 – Mise à jour

#### 4.5.1 Sélection automatique du fichier de mise à jour

- Sélectionnez le rack et le module à mettre à jour.

Le fichier de mise à jour est sélectionné automatiquement.

Dans la partie gauche de l'écran se trouvent le type de module ainsi que d'autres infos (versions...). Dans la partie droite, la version correspondante au type de module est mise en évidence.

- Visional VIP400

  UPCRADE DEVICE

  INSTALLATION
  SETTINGS
  CONFIGURATION
  ALARM MONTOR
  EXPORT
  UPGRADE
  ALARM MONTOR
  EXPORT
  UPGRADE
  ABOUT
  HELP
  LOGOUT
  EXT
  VPF400
  VPF400
  VPF400
  VPF400
  VPF400
  VPF400
  VPF400
  VPF400
  VPF400
  VPF400
  VPF400
  VPF400
  VPF400
  VPF400
  VPF400
  VPF400
  VPF400
  VPF400
  VPF400
  VPF400
  VPF400
  VPF400
  VPF400
  VPF400
  VPF400
  VPF400
  VPF400
  VPF400
  VPF400
  VPF400
  VPF400
  VPF400
  VPF400
  VPF400
  VPF400
  VPF400
  VPF400
  VPF400
  VPF400
  VPF400
  VPF400
  VPF400
  VPF400
  VPF400
  VPF400
  VPF400
  VPF400
  VPF400
  VPF400
  VPF400
  VPF400
  VPF400
  VPF400
  VPF400
  VPF400
  VPF400
  VPF400
  VPF400
  VPF400
  VPF400
  VPF400
  VPF400
  VPF400
  VPF400
  VPF400
  VPF400
  VPF400
  VPF400
  VPF400
  VPF400
  VPF400
  VPF400
  VPF400
  VPF400
  VPF400
  VPF400
  VPF400
  VPF400
  VPF400
  VPF400
  VPF400
  VPF400
  VPF400
  VPF400
  VPF400
  VPF400
  VPF400
  VPF400
  VPF400
  VPF400
  VPF400
  VPF400
  VPF400
  VPF400
  VPF400
  VPF400
  VPF400
  VPF400
  VPF400
  VPF400
  VPF400
  VPF400
  VPF400
  VPF400
  VPF400
  VPF400
  VPF400
  VPF400
  VPF400
  VPF400
  VPF400
  VPF400
  VPF400
  VPF400
  VPF400
  VPF400
  VPF400
  VPF400
  VPF400
  VPF400
  VPF400
  VPF400
  VPF400
  VPF400
  VPF400
  VPF400
  VPF400
  VPF400
  VPF400
  VPF400
  VPF400
  VPF400
  VPF400
  VPF400
  VPF400
  VPF400
  VPF400
  VPF400
  VPF400
  VPF400
  VPF400
  VPF400
  VPF400
  VPF400
  VPF400
  VPF400
  VPF400
  VPF400
  VPF400
  VPF400
  VPF400
  VPF400
  VPF400
  VPF400
  VPF400
  VPF400
  VPF400
  VPF400
  VPF400
  VPF400
  VPF400
  VPF400
  VPF400
  VPF400
  VPF400
  VPF400
  VPF400
  VPF400
  VPF400
  VPF400
  VPF400
  VPF400
  VPF400
  VPF400
  VPF400
  VPF400
  VPF400
  VPF400
  VPF400
  VPF400
  VPF400
  VPF400
  VPF400
  VPF400
  VPF400
  VPF400
  VPF400
  VPF400
  VPF400
  VPF400
  VPF400
  VPF400
  VPF400
  VPF400
  VPF400
  VPF400
  VPF400
  VPF400
  VPF400
  VPF400
  VPF400
  VPF400
  VPF400
  VPF400
  VPF400
  VPF400
  VPF400
  VPF400
  VPF400
  VPF400
  VPF400
  VPF400
  VPF400
  VPF400
  VPF400
  VPF400
  VPF400
  VPF400
  VPF400
  VPF400
  VPF400
  VPF400
  VPF400
  VPF400
  VPF400
  VPF400
  VPF400
  VPF400
  VPF400
  VPF400
  VPF400
  VPF400
  VPF400
  VPF400
  VPF400
  VPF400
  VPF400
  VPF400
  VPF400
  VPF400
  VPF400
  VPF400
  VPF400
  VPF400
  VPF40
  VPF400
  VPF40
  VPF400
  VPF40
  VPF400
  VPF40
  VPF400
  VPF40
  VPF400
  VPF40
  VPF40
  VPF40
  VPF400
  VPF40
  VPF40
  VPF40
  VPF40
  VPF40
  VPF40
  VPF40
  VPF40
  VPF40
  VPF40
  VPF40
  VPF40
  VPF40
  VPF40
  VPF40
  VPF40
  VPF
- Cliquez sur **UPGRADE DEVICE**

Figure 4.6 – Sélection automatique de fichier

Le processus se termine quand la mise à jour est réussie.

|                                           | UPGRADE DE               | IVICE                    |                       | 11                                         |                          |
|-------------------------------------------|--------------------------|--------------------------|-----------------------|--------------------------------------------|--------------------------|
| INSTALLATION<br>SETTINGS<br>CONFIGURATION |                          | RACK 1                   |                       | (Select an upgrade                         |                          |
| ALARM MONITOR                             | ROARD PARAM              | FTFR ROARD VALUE         | LIPGRADE DEVICE       | HARDWARE SOFTWA                            | RF DATF                  |
|                                           | Device<br>Software       | DVBS2_IP_CI<br>V03.03.01 | DVBS_IP<br>DVBS_IP_CI | V01.00.00 V03.03.01<br>V01.00.00 V03.03.01 | 26/01/2011 26/01/2011    |
| EXPORT                                    | Hardware<br>Serialnumber | UPGRADE DONE             | 1                     | 00.00 V03.03.01                            | 26/01/2011<br>26/01/2011 |
| UPGRADE                                   | MAC Addr                 |                          |                       | 00.00 V03.03.01                            | 26/01/2011 26/01/2011    |
| 40010                                     |                          | The ungrade n            | rocess is now done    | 100.00 V03.03.01<br>100.00 V03.03.01       | 26/01/2011 26/01/2011    |
| ABOUT                                     |                          | U U IIII                 |                       | 100.00 V03.03.01<br>00.00 V03.03.01        | 26/01/2011 26/01/2011    |
| HELP                                      |                          |                          |                       | 00.00 \03.03.01                            | 26/01/2011 26/01/2011    |
| LOGOUT                                    |                          |                          | ОК                    | 00.00 V03.03.01<br>00.00 V03.03.01         | 26/01/2011<br>26/01/2011 |
| EXIT                                      |                          | <u> </u>                 | Package version : V0: | L.02.00 🔽 Automa                           | itic File Selection      |
|                                           |                          |                          |                       | UPGRADE DEVICE                             |                          |
|                                           | STATUS                   |                          | ERASED                | PROGRAM                                    | READY                    |
| VIP400                                    | Status OK                |                          |                       |                                            |                          |
| OFTWARE                                   | PROGRESS                 |                          |                       |                                            |                          |
| All and a second second                   |                          |                          |                       |                                            |                          |

Figure 4.7 – Mise à jour terminée

#### 4.5.2 Sélection manuelle du fichier de mise à jour

Il est possible de sélectionner un autre fichier de mise à jour que celui proposé par le logiciel :

- Décochez la case Automatic File Selection

![](_page_31_Figure_3.jpeg)

Figure 4.8 – Sélection manuelle de fichier

Vous pouvez à présent sélectionner manuellement le fichier adéquat.

Pour installer un autre fichier :

- Cliquez sur 📂 et choisissez le fichier de mise à jour.
- Cliquez sur UPGRADE DEVICE pour démarrer le processus de mise à jour.

#### 4.6 Autres éléments du Menu

- **About :** Indique la version du logiciel
- **Help :** Aide via le site internet
- **Logout :** Retour à la page de démarrage
- **Exit :** Quitte l'application

# Chapitre 5

# 5 Caractéristiques techniques

|                     | VMOD 400 SINGLE                                     | VMOD 400 TWIN          | VMOD 400 QUAD         | VMOD 400 A/V                 |
|---------------------|-----------------------------------------------------|------------------------|-----------------------|------------------------------|
| Référence           | 0 144831                                            | 0 144832               | 0 144833              | 0 144828                     |
|                     |                                                     | Entrée                 |                       |                              |
| Туре                |                                                     | DVB-S(2)               |                       | A / V                        |
| Nb d'entrées        | 4 entrées a                                         | ctives cascadables (p  | oerte 0 dB)           | 4 x A/V (CVBS)               |
| Tuner               | 4 tu                                                | ners (4 transpondeu    | irs)                  | -                            |
| Fréquences          |                                                     | 950-2150 MHz           |                       | -                            |
| Niveau              |                                                     | -55 dBm à -25 dBm      |                       | -                            |
| Largeur de bande    |                                                     | 36 MHz                 |                       | -                            |
| Modulation          | DVB-S : QPSK / DVB-S2 : QPSK, 8-PSK                 |                        |                       | -                            |
| FEC                 | Viterbi, interleaving, reed salomon selon EN 300421 |                        |                       | -                            |
| Alimentation LNB    | 13V / 18V / 2                                       | 2 kHz (150 mA max      | par entrée)           | -                            |
|                     |                                                     | Sortie                 |                       |                              |
| Туре                |                                                     |                        | DVB-T                 |                              |
| Nb de sorties       |                                                     | 1 et 1 by              | /pass (perte 1,5 dB)  |                              |
| Fréquences          | 47-862 MHz                                          |                        |                       |                              |
| Multiplex           | 1                                                   | 2 adjacents            | 4 adjacents           | 2 adjacents                  |
| Largeur de bande    | 6/7 MHz (VHF) , 8 MHz (UHF                          |                        |                       |                              |
| Modulation          | QPSK, 16-QAM, 64-QAM                                |                        |                       |                              |
| Mode OFDM           |                                                     |                        | 2К                    |                              |
| Inversion spectrale |                                                     |                        | on/off                |                              |
| Niveau de sortie    |                                                     | 6                      | 8 à 83 dBµV           |                              |
| Capacité            | jusqu'à 8 pgms                                      | jusqu'à 16 pgms        | jusqu'à 32 pgms       | 4 programmes                 |
|                     |                                                     | Autres                 |                       |                              |
| Emplacement CAM     | Interface com                                       | mune DVB-CI standa     | ard EN50221           | -                            |
|                     |                                                     |                        |                       | Entrée vidéo : 4 x CINCH     |
|                     | Entrée SA                                           | AT, Sortie TV : 10 x F | femelle               | Audio : 4xjack Ø3,5mm stéréo |
| Connecteurs         | Con                                                 | figuration : USB type  | e-B                   | Sortie RF : 2 x F femelle    |
|                     | Alimentation                                        | cascadable : 4 x eml   | oase banane           | Configuration : USB type-B   |
|                     |                                                     |                        |                       | Alim : 4 x embase banane     |
| Alimentation        |                                                     |                        | 15 VDC                |                              |
| Consommation        |                                                     | 1,5 A                  |                       | 0,8 A                        |
| Indication LED      |                                                     | 4 x synchro            | , Alimentation, Aları | me                           |
| Dimensions          |                                                     | 218(5RU)               | x 41(8TE) x 195 mm    | 1                            |
|                     |                                                     |                        |                       |                              |

Les spécifications peuvent être modifiées sans préavis 12/12

![](_page_35_Picture_0.jpeg)